# 引き算アフィリ

# afbの 副サイト登録・提携申請・ アフィリエイトリンク取得

# 目次

| ■はじめに | ΞΞ              | 3 |
|-------|-----------------|---|
| ∎afb7 | での副サイトの登録方法     | 4 |
| (1)   | PCサイトの登録        | 6 |
| (2)   | スマホサイトの登録 1     | 0 |
| ∎afb0 | り提携申請 1         | 2 |
| (1)   | PCサイト用 1        | 2 |
| (2)   | スマホサイト用         | 8 |
| ∎afb0 | Dアフィリエイトリンク取得 1 | 9 |
| (1)   | PCサイト用 2        | 0 |
| (2)   | スマホサイト用         | 6 |

はじめに

このマニュアルを読む前に先に下記マニュアルをご覧ください。 ⇒ K3-201: サイト作成手順. pdf

尚、afbでは、 初めてのサイト作成時と、2回目以降のサイト作成時では、 手順が異なります。

以下の通りの流れで、進めていきましょう。

<はじめてafbでサイトを作成する場合>

<u>副サイト登録</u> ↓ <u>提携申請</u> ↓ アフィリエイトリンク取得

<2サイト目以降の場合>

<u>提携申請</u> ↓ <u>アフィリエイトリンク取得</u>

## ■afbでの副サイトの登録方法

今回は、僕が作成した以下のサイトを例に 副サイトの登録方法を説明していきます。

サイト名:プリウスの査定をするならコチラ PCサイトのURL:<u>http://taiki-ppc.info/001\_car\_ikatsu/index.html</u> スマホサイトのURL:<u>http://taiki-ppc.info/001\_car\_ikatsu/index\_s.html</u>

あなたが副サイトを登録するときは、 ご自身で作成したサイトの情報を登録してくださいね。

間違っても、上記に記載されている僕のサイトを **"あなたのサイトとして"**登録しないでくださいね。

尚、afbでは、

はじめてサイトを作成したときしか副サイト登録を行ないません。

厳密に言うと、サイト作成の度に行なうべきなのかもしれませんが、 少しでも効率化させるために、そのような手順にしています。

したがって、2サイト目以降は副サイト登録しませんから、 以下のページへ進みましょう。

⇒ <u>■ a f bの提携申請</u>

それでは、副サイト登録を行ないます。

## 【1】

まず、下記のURLからafbへアクセスしてください。

## ▼afb

https://www.affiliate-b.com/

## [2]

## ログイン情報を入力し「ログイン」をクリックします。

|           |             | ofbとは アフィリエイト初ら者 | から稼ぎ方を知っている上級者まで、幅広く支持さ | きれている満足度率No.1のASPです |       |             |
|-----------|-------------|------------------|-------------------------|---------------------|-------|-------------|
| ログインID    | パスワード       | ログイン             | ofh                     | ログインロ               | パスワード | ログイン        |
| ▼新焼八一トナー室 | を破ぼこちら パスワー | トを忘れた力はこちらず      |                         | ◀新規広告出稿について         | パスワード | 「を忘れた方はこちら♪ |
| нс        | DME         | afbの特長           | アフィリエイトの始め方             | セミナー情報              | 広     | 告出稿*        |
|           |             |                  |                         |                     |       |             |
|           |             |                  | R <b>X { 3</b>          |                     |       |             |

## (1) PCサイトの登録

まずは、PCサイトを登録します。

#### [3]

「登録情報管理」にマウスをあてるとメニューバーが開きますので、 「サイト情報」をクリックします。

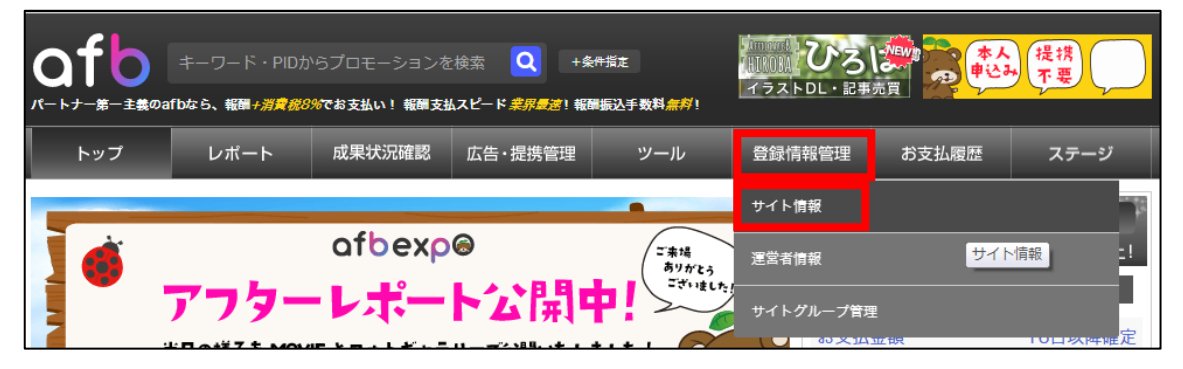

## 【4】

「サイトの追加申請はこちら」をクリックします。

| Q |                                                    | キーワード・PIDか             | ・6プロモーションを              | 検索 <b>Q</b> + 第       | 会件指定<br>歴年21 年 新教 参約1 |        | S<br>™ | ělf <b>B</b> |
|---|----------------------------------------------------|------------------------|-------------------------|-----------------------|-----------------------|--------|--------|--------------|
|   | , <sup></sup>                                      | レポート                   | 成果状況確認                  | 広告・提携管理               | ツール                   | 登録情報管理 | お支払履歴  | ステージ         |
| · | - サイト情報 運営者情報                                      |                        |                         |                       |                       |        |        |              |
|   |                                                    |                        |                         |                       |                       |        |        |              |
|   | ご登録頂いてるサイト情報の確認・編集、追加の申請を行うことができます。 ● サイトの追加申請はこちら |                        |                         |                       |                       |        |        |              |
|   | 枠の色で状態を確認できます。 ▶掲載可 ▶審査中 ▶掲載不可 ▶全件表示               |                        |                         |                       |                       |        |        |              |
|   | ※サイトの<br>※サイトジ                                     | 情報を変更する場合<br>ャンルが赤字のもの | う「サイトURL変更<br>Dは、提携できるプ | 」から変更すると<br>ロモーションに制限 | 【審査中】となりま<br>艮がつきます。  | す。     |        |              |

[5]

あなたのPCサイトの情報を入力します。

1 サイト名称:サイト名を入力する。

(サイト名の前に[PC]と入力すると管理しやすい)

- ② サイト URL: <u>PCサイト</u>のURLを入力します。
- ③ サイト分類:ウェブサイトを選択する。
- ④ サイトジャンル:該当するジャンルを選択する。
- **⑤** サイト概要:サイトの詳細を入力する。
- 6 集客方法:リスティングを選択する。

⑦ スマートフォン対応:ありを選択する。

| (<br>サイト名称(必須)     | ① [PC]プリウスの査定をするならコチラ                                                                                                    |
|--------------------|----------------------------------------------------------------------------------------------------|
| サイトURL (必須) (      | http://taiki-ppc.info/001_car_ikatsu/index.html                                                                                                    |
| サイト分類 (必須) (       | 3 ● ウェブサイト ◎ メールマガジン ◎ ブログ                                                                                                    |
|                    | ヘルス・ビューティー 🛤                                                                                                    |
|                    | <ul> <li>○ その他エステサロン</li> <li>□ スキンケア</li> <li>□ その他へアケア</li> <li>□ ボディケア</li> <li>□ メイク</li> <li>□ 洗顔・クレンジング</li> <li>□ 美容外科(メンズ)</li> <li>□ その他美容外科</li> <li>□ 美容室</li> <li>□ 脱毛エステ(レディース)</li> <li>□ 脱毛エステ(メンズ)</li> <li>□ 育毛剤(メンズ)</li> <li>□ 育毛剤(レディース)</li> <li>□ シャンプー</li> <li>□ ヘアオイル</li> <li>□ カラートリートメント</li> <li>□ 美容整形</li> <li>□ 医療脱毛</li> </ul> |
|                    |                                                                                                    |
| (                  | ●       ●       車検・車買取査定・購入       ●       ダイエットグッズ(衣料含む)       ●       雑貨・家庭用品         ●       AV・家       ●       家具・インテリア       ●       ショッピングモール       ●       動物・ペット       ●       嗜好品         ●       SIM       ●       債務整理・士業       ●       探偵事務所                                                                                                    |
| ポイント付与の有無          | 「ポイント付与の有無」とは、サイトを訪れたユーザーに独自でポイントの発行、付与を行っている<br>かの確認になります。 ポイント付与をご希望の方はafbサポート(support@afi-b.com)までご連絡く<br>ださい。                                                                                                    |
| サイトPV(月)<br>(半角数字) | サイトPV (月) を入力してください。                                                                                                    |
| (サイト概要             | 5 ブリウスの査定方法を紹介します。                                                                                                    |
| 集客方法               | ● Se( ● リスティング <sup>●</sup> メールマガジン ◎ SNS ◎ アドネットワーク ◎ その他                                                                                                    |
| サイトでの実績            | このブロモーションで〇件〇円獲得実績があります等。                                                                                                    |
| 集客キーワード            | 集客キーワードを入力してください。                                                                                                    |
| スマートフォン対応          | D <sub>● あり</sub> ○ なし                                                                                                    |

※上記の入力情報は記入例です。

あなたが入力する際は、あなたのサイトの情報を入力してください。

全ての入力が完了したら、「入力内容を確認する」をクリックします。

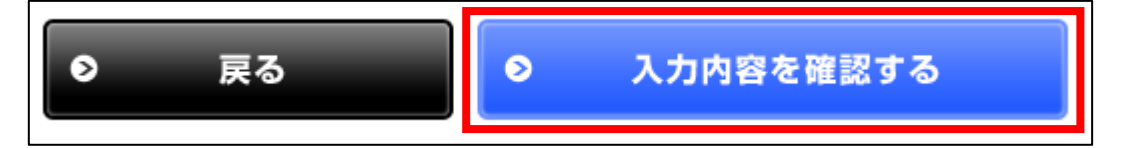

## [6]

サイト情報に間違いはないか確認し、 「上記内容で申請する」をクリックします。

| 更新内容のご確認                  |                                                 |  |
|---------------------------|-------------------------------------------------|--|
| サイト名称 <mark>(必須)</mark>   | [PC]プリウスの査定をするならコチラ                             |  |
| サイトURL (必須)               | http://taiki-ppc.info/001_car_ikatsu/index.html |  |
| サイト分類 <mark>(必須)</mark>   | ウェブサイト                                          |  |
| サイトジャンル <mark>(必須)</mark> | 車検・車買取査定・購入                                     |  |
| サイトPV (月)                 |                                                 |  |
| サイト概要                     | プリウスの査定方法を紹介します。                                |  |
| 集客方法                      | リスティング                                          |  |
| サイトでの実績                   |                                                 |  |
| 集客キーワード                   |                                                 |  |
| スマートフォン対応                 | あり                                              |  |

## 【7】

正常に登録が完了したら、下記のようなページが表示されます。

| ○ サイト情報変更                                                                                       |  |
|-------------------------------------------------------------------------------------------------|--|
| 情報が更新されました                                                                                      |  |
| サイトURL変更をしたサイトは、審査が行われるまで承認待ち状態となります。<br>営業日であれば原則即日に審査を行わせていただきます。しばらくお待ち下さいませ。結果はメールでも通知されます。 |  |

## これでPCサイトの副サイト登録は完了です。

## (2) スマホサイトの登録

同じ手順(【3】~【7】)でスマホサイトも登録します。

登録する内容もPCサイトとほぼ同じですが、

以下2箇所だけ違います。

① サイト名称:サイト名の前に[スマホ]と入力すると管理しやすいです。

② サイト URL:スマホサイトのURLを入力します。

| サ <b>イト</b> 名称 <mark>(必須)</mark> | 1 | [スマホ]プリウスの査定をするならコチラ                              |  |
|----------------------------------|---|---------------------------------------------------|--|
| サイトURL(必須)                       | 2 | http://taiki-ppc.info/001_car_ikatsu/index_s.html |  |

これで、スマホサイトの副サイト登録は完了です。

|                                        | 623715                                                                          |  |  |  |  |
|----------------------------------------|---------------------------------------------------------------------------------|--|--|--|--|
| サイト/D<br>                              |                                                                                 |  |  |  |  |
| サイト名称                                  | [人マホ]ノリワ人の査正をするならコチフ                                                            |  |  |  |  |
| サイトURL                                 | http://taiki-ppc.info/001_car_ikatsu/index_s.html                               |  |  |  |  |
| 状態                                     | 審查中                                                                             |  |  |  |  |
|                                        | ▼▼サイト詳細を見る▼▼                                                                    |  |  |  |  |
|                                        | ●サイト情報変更 ●サイトURL変更 ● サイト削除                                                      |  |  |  |  |
| サイトID                                  | 623712                                                                          |  |  |  |  |
| サイト名称                                  | [PC]プリウスの査定をするならコチラ                                                             |  |  |  |  |
| サイトURL                                 | http://taiki-ppc.info/001_car_ikatsu/index.html                                 |  |  |  |  |
| 状態                                     | 状態 審査中                                                                          |  |  |  |  |
|                                        | ▼▼サイト詳細を見る▼▼                                                                    |  |  |  |  |
|                                        | ●サイト情報変更<br>●サイトURL変更<br>● サイト削除                                                |  |  |  |  |
| gaaaaaaaaaaaaaaaaaaaaaaaaaaaaaaaaaaaaa |                                                                                 |  |  |  |  |
| サイトID                                  | 483357                                                                          |  |  |  |  |
| サイト名称                                  | 自由気ままなたいきの日記                                                                    |  |  |  |  |
| サイトURL                                 | http://taiki-ppc.info/index.html                                                |  |  |  |  |
| 状態                                     | 掲載可                                                                             |  |  |  |  |
|                                        | ▼▼サイト詳細を見る▼▼                                                                    |  |  |  |  |
|                                        | <ul> <li>●サイト情報変更</li> <li>●サイトURL変更</li> <li>●サイト削除</li> <li>サイト表示※</li> </ul> |  |  |  |  |
|                                        | 【優先度】優先しない V                                                                    |  |  |  |  |

PC・スマホサイトを登録するとこのような形になります。

※審査が完了すると、「審査中」の部分が「掲載可」に変わります。

これで副サイト登録は完了です。

## ■afbの提携申請

副サイト登録が出来ましたら、 アフィリエイトリンクを取得するために提携申請を行いましょう。

まずは、PCサイト用の副サイトから提携申請します。

## PCサイト用

【8】

「条件指定」をクリックします。

| <b>のfb</b><br>パートナー第一主義のa                                   | キーワード・PIDカ<br>i <b>fbなら、報酬+<i>消費税8</i></b> | うプロモーションを<br><b>%でお支払い! 報酬支払</b> | <sup>件指定</sup><br>書振込手数料 <i>無料</i> ! | UNION ひろ<br>イラストDL・記事 |        |       |      |
|-------------------------------------------------------------|--------------------------------------------|----------------------------------|--------------------------------------|-----------------------|--------|-------|------|
| トップ                                                         | レポート                                       | 成果状況確認                           | 広告・提携管理                              | ツール                   | 登録情報管理 | お支払履歴 | ステージ |
| <i>報酬倍額キャンペーン</i><br>ななたのステージは ホワイト<br>次のステージは 第7月1000円1211 |                                            |                                  |                                      |                       |        |       |      |

## [9]

[PC]プリウスの査定をするならコチラを選択します。

| 対象サイト | 【483357】自由気ままなたいきの日記          |   |
|-------|-------------------------------|---|
|       | Search Keyword                | م |
|       | 【492257】白山気ままかたいきの日記          |   |
|       | 【623712】[PC]プリウスの査定をするならコチラ   |   |
|       | [623/15] [スマホ]フリウスの全定をするならコナラ |   |

※サイトの名前はあなたが登録したサイトの名前で表示されますので、 [PC]と表示されている方を選択してください。

#### 【10】

提携したいプロモーションを検索します。 ここでは「かんたん車査定」と入力しました。 入力が完了したらへ、をクリックします。

| ] 提携管理  |                                  |
|---------|----------------------------------|
| 対象サイト   | 【623712】[PC]プリウスの査定をするならコチラ ▼    |
|         | 【現在の対象サイト表示順】登録日時 古い順 ●サイト表示順の変更 |
| 0キーワード  | ・PIDからプロモーションを検索                 |
|         |                                  |
| ズバット車買取 | ٩                                |

## ※カテゴリから検索しても構いません。

## 提携したいジャンルのカテゴリにチェックを入れて、

「この条件で検索」をクリックします。

| ○カテゴリ検索                                                                                                    |                                                                                                    |  |  |  |  |
|----------------------------------------------------------------------------------------------------|----------------------------------------------------------------------------------------------------|--|--|--|--|
| へルス・ビューティー Ii                                                                                                    | □ 健康食品 ●                                                                                                    |  |  |  |  |
| <ul> <li>■ ステサロン</li> <li>■ スキンケア</li> <li>■ ヘアケア</li> <li>■ ボディケア</li> <li>■ メイク</li> <li>■ 洗顔・クレンジング</li> <li>■ 美容外科(メンズ)</li> <li>■ 美容外科(レディース)</li> <li>■ 美容室</li> </ul> | <ul> <li>青汁 ●酵素 ●酢・黒酢 ●グルコサミン</li> <li>プラセンタ ●コラーゲン・ヒアルロン酸</li> <li>乳酸菌(便秘関連) ● にんにく ● 消臭 ● お茶</li> <li>その他健康食品 ● 精力剤・精力サプリ</li> </ul> |  |  |  |  |
| □ 金融 <del>¥</del>                                                                                                    | □ 保険 💁                                                                                                    |  |  |  |  |
| <ul> <li>□ キャッシング □ クレジットカード</li> <li>□ ローン(キャッシング以外) □ 銀行口座 □ 外国為替(FX)</li> <li>□ 株式・証券 □ 先物取引・投資 □ くりっく365</li> </ul>                                                      | □ 自動車保険  □ 生命保険  □ 保険相談  □ ベット保険<br>□ その他保険                                                                                            |  |  |  |  |
| □ ファッション *                                                                                                    | □ 飲料 ■                                                                                                    |  |  |  |  |
| ● この条件で検索                                                                                                    |                                                                                                    |  |  |  |  |

## 【11】

検索結果が表示されるので、提携したい案件を探します。

| 表示結果:3件中1ページ目1~3件                                                                                                    |                                           |                          |                     |  |  |  |  |  |  |
|----------------------------------------------------------------------------------------------------|-------------------------------------------|--------------------------|---------------------|--|--|--|--|--|--|
| 表示順:[五十音昇順   五十音降順   Click報酬が高い順   定額報酬が高い順   報酬利率が高い順   更新が新しい頃   新着順 ]                                                                                      |                                           |                          |                     |  |  |  |  |  |  |
| ※赤字表示されている報酬は貴サイト専用報酬です。 오 アイコンの説明はこちら                                                                                                    |                                           |                          |                     |  |  |  |  |  |  |
| ● 選択したプロモーションに提携申請を行う ● 全選択 ● 全選択                                                                                                    |                                           |                          |                     |  |  |  |  |  |  |
| 未提携【PID:6111】+ 車検・車買取査定・購入         株式会社ウェブクルー         ズバット車販売中古車お探しサービス申込         関連ワード:中古車/中古車販売/中古車購入         サイトを見る 日                                      |                                           |                          |                     |  |  |  |  |  |  |
| Click報酬(/1Click)                                                                                                    | 定額報酬(/1件)                                 | 定率報酬(/1件)                | 開始日~終了日             |  |  |  |  |  |  |
| -                                                                                                    | 2,160円(税込)                                | -                        | 2013/10/07 ~ -      |  |  |  |  |  |  |
|                                                                                                    | プロモーション詳                                  | 細を見る 🕀                   |                     |  |  |  |  |  |  |
| 提携 成果 本人 SãiB ボイント 予算<br>全承認 全承認 OK NG OK なし                                                                                                    | 商品 AB 芬ジ 芬ジ リスジ<br>リンク 限定 対応 成果多 二三〇枚     | 公開<br>予定<br>235-<br>735- |                     |  |  |  |  |  |  |
| 未提携 [PID:209] * 車検・車買取査定・購入          株式会社ウェブクルー          【ズパット車買取比較】中古車の無料一括査定依頼          関連ワード:車査定 / 車買取 / 一括査定 / 自動車査定 / 車          サイトを見る D       サイトを見る D |                                           |                          |                     |  |  |  |  |  |  |
| Click報酬(/1Click)                                                                                                    | 定額報酬(/1件)                                 | 定率報酬(/1件)                | 開始日~終了日             |  |  |  |  |  |  |
| -                                                                                                    | 1,080円(税込)                                | -                        | 2007/03/26 $\sim$ - |  |  |  |  |  |  |
| プロモーション詳細を見る 🕀                                                                                                    |                                           |                          |                     |  |  |  |  |  |  |
| 提携成果本人SafBポイントなん<br>全球図全球図のKNGのKなし                                                                                                    | 商品 AB 35 35 35 157<br>リンク 限定 対応 成果多 - MOK | 公開<br>予定<br>アブリ          |                     |  |  |  |  |  |  |

## [12]

提携したい案件が見つかったら、「提携申請」をクリックします。

| 未提携【PID:209】 * 車検・車買取査定・購入         株式会社ウェブクルー         【ズバット車買取比較】中古車の無料一括査定依頼         関連ワード:車査定 / 車買取 / 一括査定 / 自動車査定 / 車 |                                                             |                          |                     |  |  |  |  |  |  |
|----------------------------------------------------------------------------------------------------|-------------------------------------------------------------|--------------------------|---------------------|--|--|--|--|--|--|
| Click報酬(/1Click)                                                                                                    | 定額報酬(/1件)                                                   | 定率報酬(/1件)                | 開始日~終了日             |  |  |  |  |  |  |
| -                                                                                                    | 1,080円(税込)                                                  | -                        | 2007/03/26 $\sim$ - |  |  |  |  |  |  |
| プロモーション詳細を見る 🕀                                                                                                    |                                                             |                          |                     |  |  |  |  |  |  |
| 提携成果本人SairBまで、発調<br>全来Eを来EのKISGのKまた                                                                                      | 商品 AB <u>努</u> 力 努力 <sup>1337</sup><br>リンク 限定 対応 成果多 - 100K | 公開<br>予定<br>プロモー<br>フロモー |                     |  |  |  |  |  |  |

※「提携申請」ボタンが表示されない場合は、

afbへ銀行口座が登録されていない可能性があります。

もし、良く分からない場合にはafbへ問い合わせてください。

## 【13】

「提携申請はこちら」をクリックします。

| 表示結果:1件中1ページ目1~1件                                                                                                    |      |  |  |  |  |  |  |  |
|----------------------------------------------------------------------------------------------------|------|--|--|--|--|--|--|--|
| 未提携の他サイトも同時に提携申請しますか?同時申請はこちら<br>※ポイントサイトの同時申請はできません。<br>※チェックを入れて「提携申請はこちら」ボタンをクリックすると、同時に申請します。<br>※承認待ち、解除、却下以外の未提携プロモーションが同時申請の対象となります。 |      |  |  |  |  |  |  |  |
| <b>【サイト】[PC]プリウスの査定をするならコチラ</b> と<br>下記プロモーションと提携します。<br>よろしければ「提携申請はこちら」ボタンをクリックしてください。同時申請はこちら                                            |      |  |  |  |  |  |  |  |
| ● 提携申請はこちら                                                                                                    | ● 戻る |  |  |  |  |  |  |  |

#### [14]

このように表示されれば提携申請が完了です。

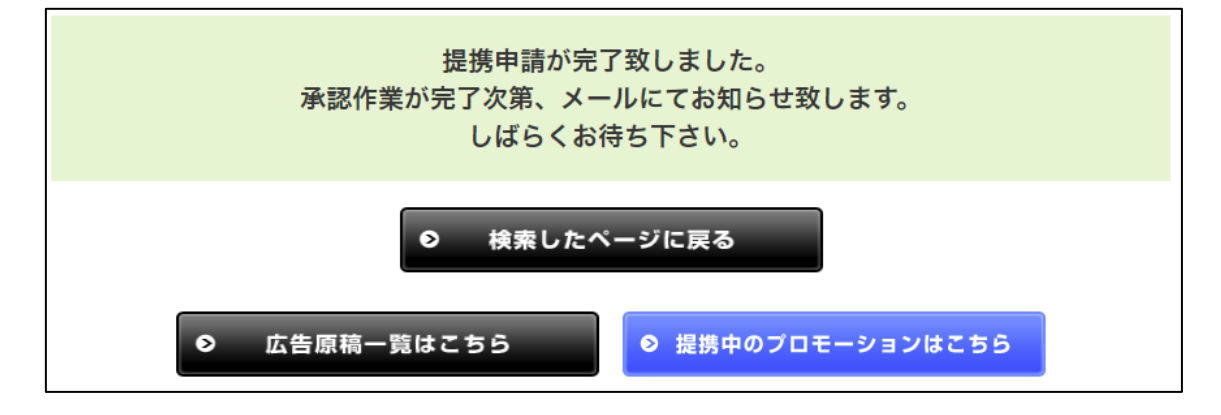

#### 【15】

商品によって「審査があるもの」「審査がないもの」に分かれています。 先ほどの案件一覧画面を見ると、分かるようになっています。

#### ▼審査なしの場合(提携全承認が色付き)

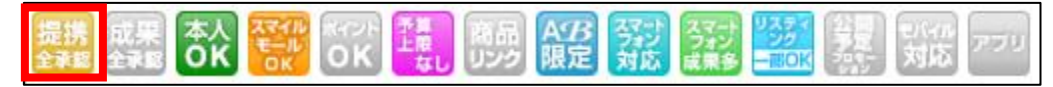

▼審査ありの場合(提携全承認が色無し)

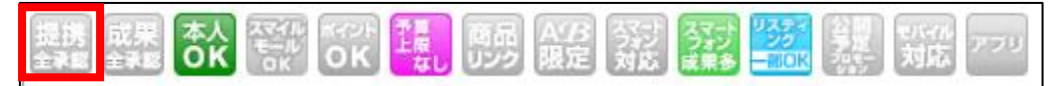

審査のあるプロモーションは、

審査に通過するまでアフィリエイトリンクを取得することができません。

このような場合は、審査に通過するまで待ちましょう。

## (2) スマホサイト用

次にスマホサイト用の副サイトから提携申請します。

#### [16]

「条件指定」をクリックします。

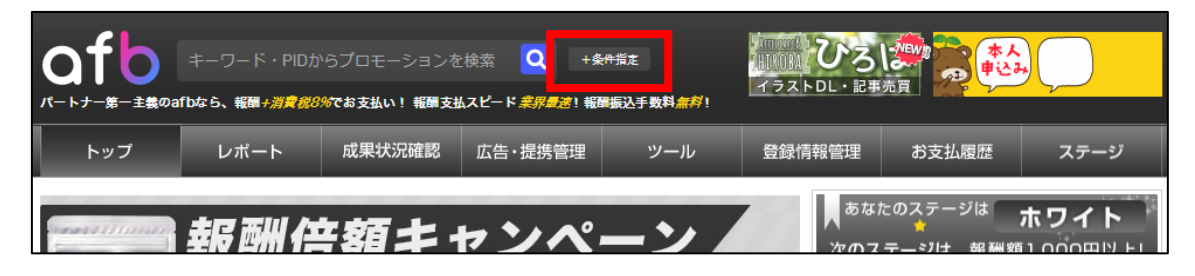

## 【17】

#### [スマホ] プリウスの査定をするならコチラを選択します。

| 📒 提携管理  |                                                     |   |
|---------|-----------------------------------------------------|---|
| 対象サイト   | 【623712】[PC]プリウスの査定をするならコチラ                         | * |
|         | Search Keyword                                      | ٩ |
|         | 【483357】自由気ままなたいきの日記<br>【623712】[PC]ブリウスの査定をするならコチラ |   |
| 0+-9-6. | 【623715】[スマホ]プリウスの査定をするならコチラ                        |   |

※サイトの名前はあなたが登録したサイトの名前で表示されますので、 [スマホ]と表示されている方を選択してください。

あとは、PCサイト用のときと同じ手順(【10】~【14】)で 提携申請してください。

提携申請が完了できましたらアフィリエイトリンクを取得できます。

## ■afbのアフィリエイトリンク取得

ここからは、「王道用サイト置き場」で使った

「記事/商品名(実際に商品名が入力されたもの).txt」を使いますので 事前に準備しておきましょう。

「記事/商品名(実際に商品名が入力されたもの).txt」の、 アフィリエイトリンク蘭は、まだ未入力ですね。 ここに今からアフィリエイトリンクを記入していきます。

| 87<br>88 | ★P C用アフィリエイトリンク★↓<br>・案件 1↓ |
|----------|-----------------------------|
| 89       | 4                           |
| 90       | Ļ                           |
| 91       | ・案件2↓                       |
| 92       | Ļ                           |
| 93       | ↓                           |
| 94       | ・案件3↓                       |
| 95       | ¢                           |
| 96       | ↓                           |
| - 97     | ★ <u>スマホ</u> 用アフィリエイトリンク★↓  |
| 98       | ・案件1↓                       |
| - 99     | Ļ                           |
| 100      |                             |
| 101      | • 秦忤2↓                      |
| 102      | ÷                           |
| 103      | ↓<br>· 安// o .              |
| 104      | ि <del>र</del> ा†उ↓         |
| 1001     | Ψ                           |

注意点として、「案件1」「案件2」「案件3」、 それぞれの案件をしっかりと把握しておいてください。

分かりやすいように、下記のようにしておくとミスがなくなりますね。

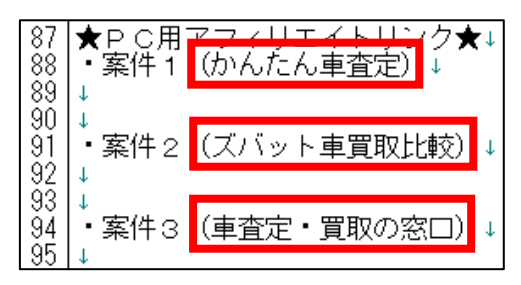

19 Copyright 株式会社アリウープ, All Rights Reserved. それではまずは、PCサイト用のアフィリエイトリンクを取得します。

## PCサイト用

### 【1】

「広告・提携管理」から「広告原稿取得」をクリックします。

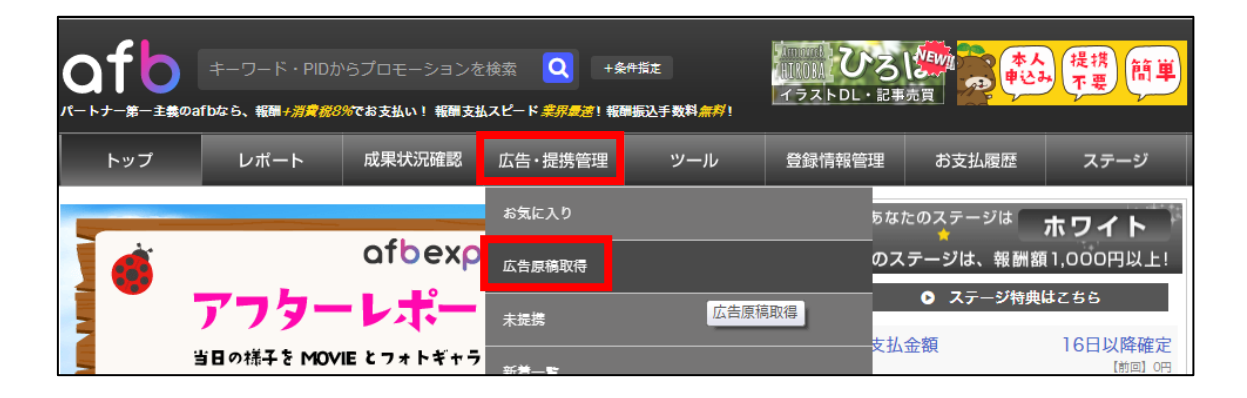

## 【2】

[PC] プリウスの査定をするならコチラを選択します。

| 広告原稿取得   |                                                              |   |
|----------|--------------------------------------------------------------|---|
| サイト名     | 【623715】[スマホ]ブリウスの査定をするならコチラ                                 | * |
| プロモーション名 | Search Keyword                                               | ٩ |
|          | 【623712】[PC]プリウスの査定をするならコチラ<br>[023715] [スマハ]ノリワスの重定をするならコチフ |   |

## 【3】

すると、提携しているプロモーションが表示されますので、

該当の案件を選んでから「この条件で検索」をクリックします。

| 🕒 広告原稿取得 |                           |               |
|----------|---------------------------|---------------|
|          |                           |               |
| サイト名     | 【623715】[スマホ]プリウスの査定をするなら | ⊐≠⇒ •         |
| プロモーション名 | 【209】【ズバット車買取比較】中古車の無料一括  | 査定依頼    ▼     |
|          | ● この条件で検索                 | ◎ 全リンクコードー括取得 |
|          |                           |               |
|          |                           |               |

#### 【4】

さまざまなアフィリエイトリンクが表示されますが、 「バナー原稿」「テキスト原稿」などの種類はこだわらなくても大丈夫です。

そのまま、どれか適当な広告を選んでから、

「広告原稿(リンクコード)取得」をクリックします。

(その広告バナーを使うわけではないので、本当に適当に選んでください。)

| <b>パナー原稿</b> テキスト原稿 メール原稿 商品リンク クリ                                                             | ップ |
|------------------------------------------------------------------------------------------------|----|
| 表示順:[縦サイズ昇順 縦サイズ降順   横サイズ昇順 横サイズ降順   更新昇順 更新降順]                                                |    |
| <b>リンク先選択</b> すべて ▼                                                                            |    |
| 【ID:219081】サイズ:200×200                                                                         |    |
| リンク先確認URL https://ac.ebis.ne.jp/tr_set.php?argument=Qfuh9r9s&ai=a5a8cf7a509ddf                 |    |
| ▲太10社の査定額を比較して/<br>愛車を最高額で売ろう!<br>Case2 ホンダオテッセイ<br>2004年/97km ▲社32万円 スパット 単貢取比較 (入力はカンタン19) ● |    |
| ● 広告原稿(リンクコード)取得                                                                               |    |

## 【5】 すると、アフィリエイトリンクが表示されます。

|                                                                                                   | ● 広告原稿(リンクコード)取得                                                                                                    | ● 登録サイト別広告原稿一括取得                                                                                                    |
|---------------------------------------------------------------------------------------------------|----------------------------------------------------------------------------------------------------|----------------------------------------------------------------------------------------------------|
| AMP対応ページにi<br>AMP対応ページにi                                                                          | 通常リンクコードを掲載すると正しく計測ができません。<br>は必ずAMP対応リンクコードで掲載もしてください。                                                                                                    | ンクコード                                                                                                    |
| <a href="http:&lt;br&gt;&lt;img src=" http<br="">alt="車査定/c<br/>style="border</a>                 | s://track.affiliate-b.com/visit.php?guid=ON&<br>ps://www.affiliate-b.com/upload_image/88-152<br>arview"/> <img_src="https: track.affili<br="">:none;"/&gt;</img_src="https:> | a=b88H-n322173o&p=O453968w″target=″blank″rel=″nofollow″><br>5199927-3.gif″width=″200″height=″200″style=″border:none;″<br>ate-b.com/lead/b88H/O453968w/n322173o″width=″1″height=″1″ |
| AMP非対応の通常の<br>AMP非対応のモバ・                                                                          | AMP対応リンクコ<br>のモバイルページに、AMP対応リンクコードを掲載すると正しく!<br>イルページには、必ず通常リンクコードをご掲載いただきますよう                                                                                               | コード ※AMPとは<br>計測ができません。<br>5お願い致します。                                                                                                    |
| <pre><amp-ad width:<br="">type="aff<br/>data-afb_<br/>data-afb_<br/>data-afb_<br/></amp-ad></pre> | =200 height=200<br>iliateb″<br>a="b68H=n322173o″<br>p="0453968w″<br>t="i">                                                                                                   |                                                                                                    |

## ※「通常リンクコード」の方を使います。

### [6]

アフィリエイトリンクをコピーしましょう。 「リンクコード」内でキーボードの[CTRL]+[A]を押します。

|                                                                                                    | ● 広告原稿(リンクコード)取得 | ● 登録サイト別広告原稿一括取得 |  |  |  |  |  |  |
|----------------------------------------------------------------------------------------------------|------------------|------------------|--|--|--|--|--|--|
| 通常リンクコード<br>AMP対応ページに通常リンクコードを掲載すると正しく計測ができません。                                                                                                    |                  |                  |  |  |  |  |  |  |
| AMP対応ページには必ずAMP対応リンクコードで掲載をしてください。<br>Ka href="https://track.affiliate-b.com/visit.php?guid=ON&a=b88H-n322173o&p=O453968w" target="_blank" rel="nofollow"><br>Kimg src="https://www.affiliate-b.com/vpload image/88-1525199927-3.gif" width="200" height="200" style="border:none;"<br>alt="車査定/carview" />(img src="https://track.affiliate-b.com/lead/b88H/O453968w/n322173o" width="1" height="1"<br>style="border:none;" /> |                  |                  |  |  |  |  |  |  |

[CTRL]+[A]

| <u>半角/1 ぬ</u> 2 ふ 第あ \$ う 5 え & お 7 や ( ゆ ) よ 0 わ - ほ ^ + + - Back<br>space       |
|-----------------------------------------------------------------------------------|
|                                                                                   |
|                                                                                   |
| shift ZろXさCそVひBこNみMも,ね,。。?・,てろShift                                               |
| Otri     Win.     Alt     無変換     算法     25 がな     Alt     Win.     App.     Ctri |

## 【7】

アフィリエイトリンクの色が反転しますので、 アフィリエイトリンクが表示されている枠内で「右クリック」します。 「コピー」をクリックします。

|                                        | 0                                                                                                    | 広告原                       | 稿(リン                     | クコー                   | ド)取得                      |                  | Ø          | 登録サ              | イト別                                                                                                    | 」広告    | 原稿         | 一括耳            | 取得        |        |          |              |
|----------------------------------------|----------------------------------------------------------------------------------------------------|---------------------------|--------------------------|-----------------------|---------------------------|------------------|------------|------------------|----------------------------------------------------------------------------------------------------|--------|------------|----------------|-----------|--------|----------|--------------|
| AMP対応ページ                               | パに通常り:                                                                                                    | ンクコードを排                   | 載すると正し                   | , < 計測ができ             | 通常 <sup>」</sup><br>stttん。 | リンク              | ]-         | ۲                |                                                                                                    |        |            |                |           |        |          |              |
| AMP対応ページ<br>Ka href="ht                | AMP対応ページには必ずAMP対応リンクコードで掲載をしてください。<br>Ka href="https://track.affiliate-b.com/visit.php?guid=ON&a=b88H-n322173o&p=O453968w" target=" blank" rel="nofollow"> |                           |                          |                       |                           |                  |            |                  |                                                                                                    |        |            |                |           |        |          |              |
| Kimg src="h<br>alt="車査定<br>style="bord | ittps://<br>/carvie<br>der:none                                                                                                    | www.affil<br>w″/><br>;″/> | late-b₊con<br>(img src=′ | m/upload<br>"https:// | image/88-1<br>track∙affi  | 525199<br>liate- | 927-3<br>k | 8.sif″w<br>⊐ピー(C | idth="<br>)                                                                                                    | 200″ h | eji ght =1 | "20 <u>0</u> " | style     | ="bori | der∶nor  | <u>ne;</u> " |
|                                        |                                                                                                    |                           |                          |                       |                           |                  |            | Google 7         | c[ <a< th=""><th>href="</th><th>https://</th><th>/track.a</th><th>affiliate</th><th>e-b.co</th><th>om/visit</th><th>t.php?…</th></a<> | href=" | https://   | /track.a       | affiliate | e-b.co | om/visit | t.php?…      |

24 Copyright 株式会社アリウープ, All Rights Reserved.

#### [8]

#### コピーしたアフィリエイトリンクを「記事/商品名.txt」の 「★PC用アフィリエイトリンク★・案件2」の欄に貼り付けます。

87 ★PC用アフィリエイトリンク★↓ 88 ・案件1 (かんたん車査定)↓ 89 ↓ 90 ↓ 91 ・案件2 (ズバット車買取比較)↓ 92 <a href="<u>https://track.affiliate-b.com/visit.php?guid=0N&a=b88H-n322173o&p=0453968w</u>" target="\_blan 93 ↓ 94 ・家件2 (東査定・買取の窓口)↓

#### [9]

実際に必要な部分は図の青く反転している部分なので、

それ以外の部分を削除します。

87 ★PC用アフィリエイトリンク★↓ 88 ・案件1 (かんたん車査定)↓ 89↓ 90↓ 91 ・案件2 (ズバット車買取比較)↓ 92 <a href="https://track.affiliate-b.com/visit.php?guid=0N&a=b88H-n322173o&p=0453968w" target="\_blan 93↓ 94↓ 家件2 (声容完・買取の窓口)↓

#### 【10】

最終的にこのような形になればOKです。

87 ★PC用アフィリエイトリンク★↓ 88 ・案件1 (かんたん車査定)↓ 89 ↓ 90 ↓ 91 ・案件2 (ズバット車買取比較)↓ <u>https://track.affiliate-b.com/visit.php?guid=0N&a=b88H-n322173o&p=0453968w↓</u> 93 ↓ 94 ・案件2 (東査定・買取の窓口)↓

※実際にこのURLをコピーして、販売ページにアクセスできるかどうか、 確認してみましょう。

これで、PCサイト用アフィリエイトリンクを取得することができました。

## (2) スマホサイト用

次にスマホサイト用のアフィリエイトリンクを取得します。

#### [11]

まず、スマホサイト用の登録サイトを選択します。

| 広告原稿取得   |                                                                                         |   |
|----------|-----------------------------------------------------------------------------------------|---|
| サイト名     | 【623712】[PC]プリウスの査定をするならコチラ                                                             | ٨ |
| プロモーション名 | Search Keyword                                                                          | ٩ |
|          | [483357] 目由気ままなたいきの日記<br>[603719] [70] ポリキュの支点をキスタショズラ<br>[623715] [スマホ]プリウスの査定をするならコチラ |   |

あとは、PCサイト用のときと同じ手順(【3】~【7】)で スマホ用のアフィリエイトリンクを取得してください。

### コピーしたアフィリエイトリンクを「記事/商品名.txt」の 「★スマホ用アフィリエイトリンク★・案件2」の欄に貼り付けます。

| 97<br>98<br>99 | ★スマホ用アフィリエイトリンク★↓<br>・案件 1 (かんたん車査定)↓                                                                                                   |
|----------------|----------------------------------------------------------------------------------------------------|
| 100<br>101     | ↓<br>  ↓<br>  • 案件 2 (ズバット車買取比較)↓                                                                                                    |
| 102            | <pre>&lt;a href="&lt;u&gt;https://track.affiliate-b.com/visit.php?guid=0N&amp;a=Z209o-2219081s&amp;p=F623715v" target="_bla<br/>↓</pre> |
| 104            | ・安佐々(古杏宁・買取の空口)」                                                                                                    |

#### 【12】

実際に必要な部分は図の青く反転している部分(<a href="から後ろの部分)なので、それ以外の部分を削除します。

97 ★スマホ用アフィリエイトリンク★↓ 98 ・案件1 (かんたん車査定)↓ 99 ↓ 100 ↓ 101 ・案件2 (ズバット車買取比較)↓ 102 <a href="https://track.affiliate-b.com/visit.php?guid=ON&a=Z209o-2219081s&p=F623715v" target="\_blar 103 ↓ 104 ・案件2 (東査定・買取の窓口)」

#### 【18】

最終的にこのような形になればOKです。

97 ★スマホ用アフィリエイトリンク★↓ 98 ・案件1 (かんたん車査定)↓ 99↓ 100↓ 101 ・案件2 (ズバット車買取比較)↓ 102 <u>https://track.affiliate-b.com/visit.php?guid=0N&a=Z209o-2219081s&p=F623715v</u>↓ 103↓ 104 ・安休~ (古本中・買取の空口)↓

## ※実際にこのURLをコピーして、販売ページにアクセスできるかどうか、 確認してみましょう。

これでアフィリエイトリンクの取得は完了です。

ただし、まだ残り2案件分の

アフィリエイトリンクが取得できていませんね。

取得方法は、これまでの手順と同じです。

最終的には下記のように、

全ての商品のアフィリエイトリンクを取得していればOKです。

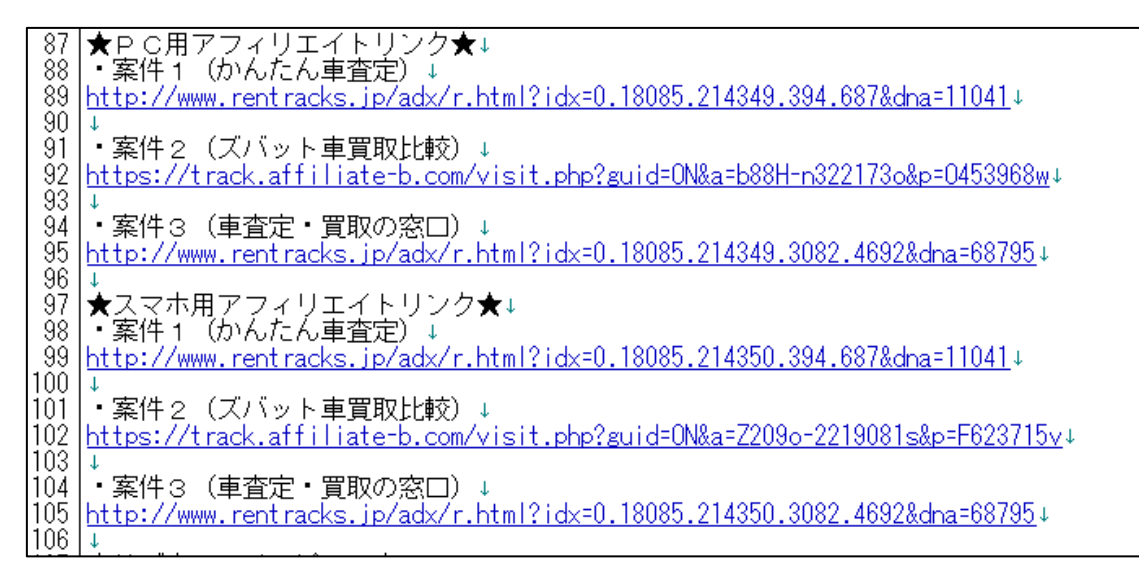

既に副サイト登録は済んでいますから、 以下のページから進めていけば大丈夫ですよ。

⇒ <u>■ a f b の提携申請</u>

尚、今回は【案件2】のアフィリリンクを取得しましたが、 【案件1】と【案件3】のASPを統一させる必要はありません。

実際、「かんたん車査定」と「車査定・買取の窓口」は、 マニュアル作成時点では a f bの案件に存在していません。

そのため、必然的に他のASPから アフィリリンクを取得することになりますが、全く問題ありません。 その場合は、該当ASPの管理画面へ移動し、

「副サイト登録」→「提携申請」→「アフィリエイトリンク取得」

という流れで進めましょう。

これで a f b の解説は終わりです。 お疲れ様でした。